## 【オンライン決済の取消・還付方法】(一部還付の場合)

① 予約システムにログインし、「公共施設予約メニュー」を押します。

② 「2.予約内容の確認・取消」を押します。

| <mark>台東区(検証)</mark> 🕮              | <sub>施設予約システム</sub> 公共施設予約メニュー                                 |
|-------------------------------------|----------------------------------------------------------------|
| 台東 太郎さん<br>読上げブラウザ用画面にする<br>ログアウトする |                                                                |
|                                     | ご利用になるサービスを1つ選んでください。                                          |
| <u>台東区(検証)ホームページ</u><br>へ           | 5. メッセージの確認<br>9. 終了(ログアウト)<br>色・文字サイズ変更 終了(ログアウト) << 戻る 次へ >> |

③ 現在予約している一覧が表示されます。取消したい予約の「取消」を押し、「次へ」を押します。

| 台列   | 東区(検証                                                                                                    | と) 公共施設予約システ | ふ予約内容の確     | 認・取消    |    |         |    |  |  |  |
|------|----------------------------------------------------------------------------------------------------|--------------|-------------|---------|----|---------|----|--|--|--|
| 通知表示 | <ul> <li>予約の取消を行う場合は「取消」ボタンで選び、「次へ」ボタンを押してください。(複数選択できます。)</li> <li>予約内容や納付状況を確認する場合は「詳細」ボタンを、備品(付帯品)の追加予約や変更をする場合は「予約/変更」ボタンを押してください。</li> <li>有料の備品(付帯品)を変更し、状態が「一部支払済み」となっているものは、料金のお支払いも忘れずに行ってください。</li> </ul> |              |             |         |    |         |    |  |  |  |
|      |                                                                                                    | 表示期間指定       | 登録済施設グループ   | 利用日順に表示 |    | 印刷用画面   |    |  |  |  |
|      |                                                                                                    |              |             |         |    | クレジット決済 | 画面 |  |  |  |
|      | <u>学習館</u> 301                                                                                                    | 研修室          |             |         |    |         |    |  |  |  |
|      | 状態         利用日         利用時間帯         使用料         予約         備品(付帯品)                                                                                                    |              |             |         |    |         |    |  |  |  |
|      | 支払済                                                                                                    | 2022/1/4     | 09:00~12:00 | 6,300円  | 詳細 | 予約/変更   | 取消 |  |  |  |
|      | 色・文字サイ                                                                                                    | イズ変更 メニューヘ   | << 戻る 次へ >> |         |    |         |    |  |  |  |

④ クレジットカード決済で支払っている予約について、取消の続行を確認するポップアップメッセージが出ますので「OK」を押します。次に使用料を全額返さない場合は、その旨のポップアップメッセージが表示されます。また、新型コロナウイルス感染症予防として予約を取り消す場合や、雨天で利用できない場合など、使用料の全額還付を受ける場合は、施設に問い合わせていただく旨のメッセージが表示されます。このポップアップメッセージでも「OK」を押します。

| shisetsu.city.taito.lg.jp の内容 |             |       |  |
|-------------------------------|-------------|-------|--|
| 対象の予約はクレジットでのお支払済みです          | 。取消を続行しますか? | 2     |  |
|                               | ок          | キャンセル |  |

| shisetsu.city.taito.lg.jp の内容                                                               |     |
|---------------------------------------------------------------------------------------------|-----|
| 全額または一部還付できない予約の取消を行おうとしています。<br>コロナによる取消や、雨天により利用できずに全額還付を希望の場合は、施設<br>問い合わせの上、取消を行ってください。 | 没にお |
|                                                                                             |     |

- ⑤ 予約の取消の確認画面が表示されます。内容を確認の上、「取消」を押します。
  - ※新型コロナウイルス感染症予防として予約を取り消す場合や、雨天で利用できない場合など、使用料の 全額還付を受ける場合は、このまま進まずに「戻る」を押し、施設にお問合わせの上、取消・還付処理 を行ってください。

| 台勇       | <b>東区(検証)</b>            | 公共施設予約システム 子                  | ら約の取消 確認                     |                         |      |      |
|----------|--------------------------|-------------------------------|------------------------------|-------------------------|------|------|
| 通知<br>表示 | 予約の取消 確詞                 | 刃<br>irů <sup>v</sup>         |                              |                         |      |      |
|          | 以下の予約を取消しま<br>還付できない額をおす | ます。内容がよろしければ<br>友払いいただいた後、当初: | 「取消」ボタンを押して、<br>支払済みの金額を還付しる | ください。<br>ます。            |      |      |
|          | 状態                       | 利用日                           | 利用時間帯                        |                         | 施設名称 |      |
|          | 支払あり                     | 2022/1/4                      | 09:00~12:00                  | 学習館 301研修室<br>再請求額:660円 |      |      |
|          |                          |                               |                              |                         |      | 谷東くん |
|          | 色・文字サイズ変                 | 速 メニューヘ くく 尿                  | そう 取消>>                      |                         |      |      |

⑥ 取消が完了しました。この後に、還付の手続きを行っていただく必要があります(この後の手続きを行っていただかないと、使用料の還付が完了しません)。「メニューへ戻る」を押します。

| 台東区(検                                                                                  | 正) 公共施                                               | 設予約システム 了                                                   | 予約の取消 完了                                                      |                       |                    |            |      |
|----------------------------------------------------------------------------------------|------------------------------------------------------|-------------------------------------------------------------|---------------------------------------------------------------|-----------------------|--------------------|------------|------|
| <sup>通知</sup> 予約の取消<br>表示                                                              | 肖完了                                                  |                                                             |                                                               |                       |                    |            |      |
| 以下の予約を                                                                                 | 収消しました。                                              |                                                             |                                                               |                       |                    |            | 印刷   |
| ※「クレジッ<br>【手順】<br>1. 公共施設 <sup>。</sup><br>2. 「クレジ <sup>、</sup><br>3. 対象の利J<br>4. 対象の予約 | < 支払済」の予<br>予約メニューカ<br>ット決済画面」<br>目施設と利用年<br>りを選択して選 | 約を取消して還付<br>いら「予約内容の確<br>ボタンを選択して<br>に月を選択して「検<br>にが処理を行ってく | が発生する場合は以下のヨ<br>認・取消」を選択してくた<br>ください。<br>索」ボタンを選択してくた<br>ださい。 | ∈順で還付<br>ごさい。<br>ごさい。 | <b>寸処理を行ってくだ</b> て | <b>さい。</b> |      |
| 状態                                                                                     |                                                      | 利用日                                                         | 利用時間帯                                                         |                       |                    | 施設名称       |      |
| 支払あり                                                                                   | )                                                    | 2022/1/4                                                    | 09:00~12:00                                                   | 学習館                   | 301研修室             |            |      |
|                                                                                        |                                                      |                                                             | _                                                             |                       |                    |            | 谷東くん |
| 色・文字                                                                                   | イズ変更                                                 | メニューへ戻る                                                     | 5                                                             |                       |                    |            |      |

⑦ 予約メニュー画面に戻りましたら、もう一度「2.予約内容の確認・取消」を押します。

| <mark>台東区(検証)</mark> 🕮 | 施設予約システム公共施設予    | 予約メニュー              |      |
|------------------------|------------------|---------------------|------|
| 台東 太郎さん                |                  |                     |      |
|                        | ご利用になるサービスを1つ選んで | ください。               |      |
|                        |                  | 1. 空き照会・予約の申込       |      |
|                        |                  | 2. 予約内容の確認・取消       |      |
|                        | •                | 3. 抽選申込の確認・取消/当選の確定 |      |
|                        |                  | 4. 利用者情報の設定・変更      |      |
|                        |                  | 5. メッセージの確認         |      |
|                        |                  | 9. 終了(ログアウト)        |      |
| <u>台東区(検証)ホームページ</u>   |                  |                     | 東    |
| ≏                      |                  |                     | 台東くん |
|                        | 色・文字サイズ変更 終了(ロ・  | グアウト) ( 戻る 次へ >>    |      |

⑧ 予約自体は先程取り消していますので、一覧には載っていません。「クレジット決済画面」を押します。

| 台東区(検証) Δ共施設予約システム 予約内容の確認・取消                                    |           |
|------------------------------------------------------------------|-----------|
| 通知<br>現在の予約はありません。<br>表示<br>表示<br>表示別間指定<br>登録済施設グループ<br>利用日順に表示 | 日副田画商     |
| 色・文字サイズ変更 メニューヘ << 戻る                                            | クレジット決済画面 |

⑨ 条件検索の画面が出てきますので、「利用施設」を選択、「利用年月」を入力し、「検索」を押します。

| 台東区           | (検証)            | <sup>公共施設予約システム</sup> クレジット決済 条   | 牛検索       |
|---------------|-----------------|-----------------------------------|-----------|
| 通知 利用施設<br>表示 | <b>投および利用年月</b> | <b>]を選択・入力して、「検索」ボタンを押してください。</b> |           |
|               | 利用施設            | 学習館                               | ( e e e e |
|               | 利用年月            | 2022 年 1 月                        | 東、        |
| 色・            | 文字サイズ変更         | メニューへ << 戻る 検索 >>                 |           |

 ⑩ 指定した条件の施設・期間で、クレジットカード決済可能なものが一覧として表示されます。取消による 還付の場合は、「状態」欄が「取消済」、「還付額」欄に還付できる金額が記載されています。該当の予約 の「クレジット決済」を押します。

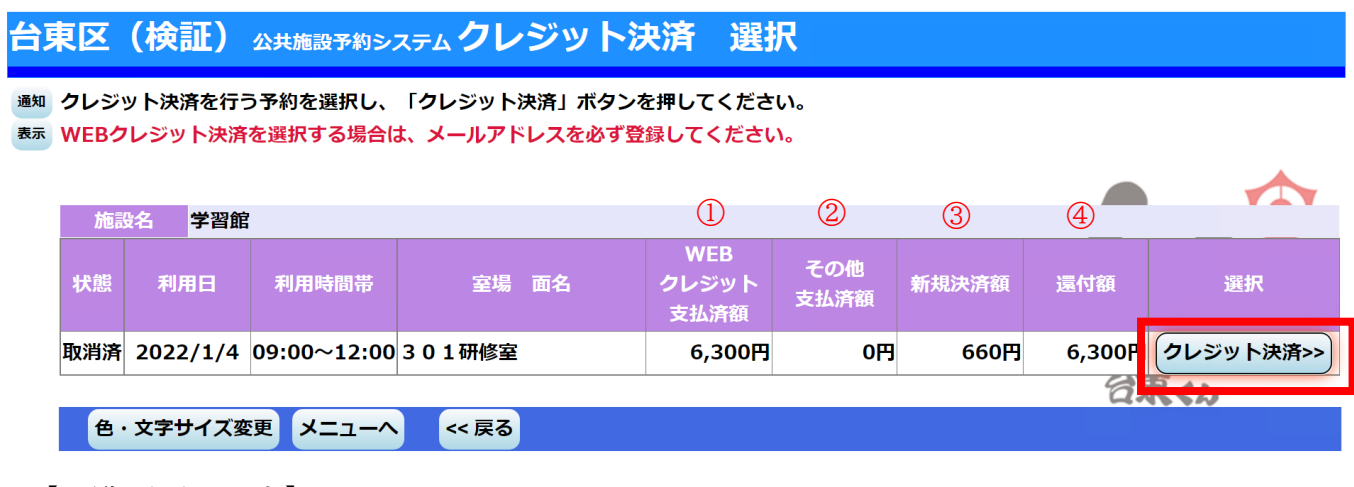

【一覧画面の見方】

| ①WEB クレジット支払済額 | 取消前までに、WEB クレジットで支払った額  |
|----------------|-------------------------|
| ②その他支払済額       | 取消前までに、窓口現金または窓口キャッシュレス |
|                | 決済で支払った額                |
| ③新規決済額         | 一部還付のため、還付しない金額の再決済額    |
| ④還付額           | 全体の還付額(①と②の合計額)         |

① 確認画面が表示されますので、内容を確認し、「確定」を押します。

| 東区                                 | (検証)     | 公共施設予約システム  | ム <b>クレジット決済</b> | 確認 |                      |             |       |        |
|------------------------------------|----------|-------------|------------------|----|----------------------|-------------|-------|--------|
| <sup>囲</sup> 選択された予約のクレジット決済を行います。 |          |             |                  |    |                      |             |       |        |
| 施                                  | 設名  学習   | 館           |                  |    |                      |             |       |        |
| 状態                                 | 利用日      | 利用時間帯       | 室場面名             |    | WEB<br>クレジット<br>支払済額 | その他<br>支払済額 | 新規決済額 | 還付額    |
| 取消済                                | 2022/1/4 | 09:00~12:00 | 301研修室           |    | 6,300円               | 0円          | 660円  | 6,300円 |
|                                    |          |             |                  |    |                      |             | 台東くん  |        |
| 色・                                 | 文字サイズ変   | 更 メニューヘ     | << 戻る (確定 >>     |    |                      |             |       |        |

② 注意事項が表示されます。還付の場合は、「(3)還付について」の内容を確認の上、「同意する」を押します。

## 台東区(検証) 公共施設予約システム クレジット決済 注意事項 通知(1)利用方法 表示 ①利用するときは、「台東区公共施設予約システム利用者登録カード」とスマートフォン等で「予約画面」を受付窓口に提示してください。 ②利用時間は、事前準備及び後片付けの時間を含みます。 ③利用後は設備を原状に戻し、係員の点検を受けてください。なお、使用中に建物・設備等を破損・紛失したときは、相当額を弁償していただきます。 ④事故防止のため、いかなる場合でも定員は厳守してください。 ⑤利用の際、出たゴミは各自お持ち帰りください。 (2)禁止事項 ①館内での飲酒及び、決められた場所以外での飲食・喫煙は禁止です。 ②館内は、危険物の持ち込み禁止及び、火気厳禁です。 ③テレワークやオンライン配信等を目的とした使用はできません。 ④営利目的での使用や営利目的での物品販売等はできません。 ⑤宗教行事を行うことはできません。 ⑥寄付を募集することはできません。 ⑦管理運営上支障があるときは、使用承認を取り消すことがあります。 (3) 還付について ①オンラインでクレジットカード決済を行った予約については、利用日前日まで予約システム上から予約取消、還付の手続きを行うことができます。ただし、窓口でのお支払いと併用 している場合など、予約方法により、システム上から予約取消、還付の手続きができない場合があります。その際は、窓口での予約取消、還付手続きをお願いいたします。 ②施設利用の取消に対する還付割合は下記の通りです。 利用日の2か月前:全額還付 利用日の15日前:8割還付 利用日の7日前:5割還付 利用日の6日前〜当日:還付無し · e (4) その他 ①使用者等が暴力団員でないことを確認するため、申請書を関係機関に提出することがあります。 ②台東区では、特定の民族や国籍の人々を排除する差別的言動(ヘイトスピーチ)の解消に向けた啓発に取り組んでいます。利用者の皆様のご理解、ご協力をよろしくお願いします。 台東くん 色・文字サイズ変更 メニューヘ << 同意しない | 同意する >>

② クレジットカード決済画面に移ります。ここでは、還付しない額の再決済を行っていただきます。クレジットカード番号、有効期限、セキュリティコード、カード名義人、メールアドレスを入力し、「お支払い」を押します。

|                           | クレジットカード決済                                               | ~注意~                                                      |
|---------------------------|----------------------------------------------------------|-----------------------------------------------------------|
| お支払い金額                    | 660 円                                                    | ト記の場合は、クレシットカード決済<br>ができません。                              |
| 利用ブランド                    | VISA <b>()</b>                                           | <ul> <li>・カードの番号の誤入力</li> <li>・カードの与信枠が超えている場合</li> </ul> |
| <b>クレジットカ</b><br>ex) 4321 | <b>リード番号 *</b><br>1987654321234                          | ・カードの有効期限が切れている場合                                         |
| <b>有効期限(m</b><br>選択くだ     | nonth / year) *<br>さい 選択ください                             | 何度か入力しても決済ができない場合<br>は、カード会社にお問い合わせくださ                    |
| セキュリティ<br>裏面3桁の           | <b>コード *</b><br>D番号(AMEXは表面4桁)                           | د <sup>۱</sup> ۰                                          |
| カード名義人<br>SUZUKI          | ×<br>TARO                                                |                                                           |
| メールアドレ<br>mail@ex         | ample.com                                                |                                                           |
| 15分以上時間がか                 | 以内に処理を完了させてください。<br>かった際は、エラーとなる場合がございます。<br>お支払い        |                                                           |
| 決済処理<br>お支払いボタンを押した       | IC時間がかかる場合がございます。<br>後に決済完了画面が表示されるまでお待ちください。<br>決済を中止する |                                                           |
|                           | セキュリティコードについて 🛇                                          |                                                           |

 ④ 還付しない額の再決済が完了しました。この再決済が完了するのと合わせて、当初のオンライン決済が取 消処理され、後日クレジットカード上で還付されます。

| 通知<br>表示 | 東区(検証) 公共施設予約シスス<br>下記の通り、クレジット決済の受付が完<br>決済取引コードを控えてください。<br>納付確認書を印刷したい場合は、「納付                              | テム クレジット決済受付<br>アしました。<br>確認書」ボタンを押してください。                     | 完了               | 再決                   | 斉した情報                                   |  |  |
|----------|----------------------------------------------------------------------------------------------------|----------------------------------------------------------------|------------------|----------------------|-----------------------------------------|--|--|
| Г        | 料金情報が予約に反映されるまで時間が                                                                                            |                                                                |                  |                      |                                         |  |  |
|          | 決済取引コード                                                                                                    | 00120211217563                                                 | 51               |                      | ŕ                                       |  |  |
|          | 施設名    学習館                                                                                                    |                                                                |                  |                      |                                         |  |  |
|          | 利用日                                                                                                    | 利用時間帯                                                          | 室場面名             |                      | 決済額                                     |  |  |
|          | 2022/1/4                                                                                                    | 09:00~12:00                                                    | 301研修室           |                      | 660円                                    |  |  |
|          | 取消を行ったクレジット決済情報は以下の通りとなります。<br>窓口還付予定額については、受付を行った施設にて還付受付を行っていただく必要がございます。<br>料金頂報の予想に反映されるまで時間ののかることかこといます。 |                                                                |                  |                      |                                         |  |  |
|          | 料金用報ル・デデルに及吹て作るよく時間ル・                                                                                         | <b>かかるここかこさいます。</b>                                            |                  |                      | A                                       |  |  |
|          | 和金哨報が「お約に反映されるよく時間がう<br>取消決済取引コード                                                                             | かかるここかこさいます。<br>00120211217409                                 | 77               |                      |                                         |  |  |
|          | 料面 (特徴) デオリビス 吹きれるよう しゅ (周) パ<br>取消決済取引コード<br>施設名 学習館                                                         | かかるここかこといます。<br>00120211217409:                                | 77               |                      |                                         |  |  |
|          | A m H m m f m f m m m m m m m m m m m m m                                                                     | がかることがこさいます。<br>00120211217409<br>利用時間帯                        | 27 室場 面名         | クレジット還付予定額           | 窓口還付予定額                                 |  |  |
|          | 科王 (計報が) デオ)に反映されなる C (Fillin)が<br>取消決済取引コード<br>施設名 学習館<br>利用日<br>2022/1/4                                    | がかることがこといます。<br>00120211217409<br>利用時間帯<br>09:00~12:00 3 0 1研修 | 77<br>室場 面名<br>室 | クレジット還付予定額<br>6,300P | <ul> <li>窓口還付予定額</li> <li>O円</li> </ul> |  |  |

り取消しになった決済情報